# Passwort ändern

## Händler- und Benutzerdaten öffnen

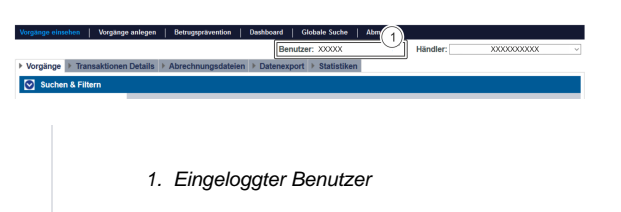

Um die Händler- und Benutzerdaten aufzurufen, gehen Sie wie folgt vor:

1. Klicken Sie auf Benutzer.

Die Händler- und Benutzerdaten öffnen sich.

| Detailansicht Benutzer |                          |                                                                 |
|------------------------|--------------------------|-----------------------------------------------------------------|
|                        |                          |                                                                 |
| Zugangsdaten           | Zeitpunkt der Erstellung | XXXXX                                                           |
|                        | Benutzername             | XXXXX                                                           |
|                        | Händler                  | XXXXX                                                           |
|                        | Status                   | XXXXX                                                           |
| Personendaten          | Vorname                  | XXXXX                                                           |
|                        | Nachname                 | XXXXX                                                           |
|                        | E-Mail-Adresse           | XXXXX                                                           |
|                        | Abteilung                | XXXXX                                                           |
|                        | Detail                   | XXXXX                                                           |
| Lokalisierungsdaten    | Zeitzone                 | (UTC+01:00) Amsterdam, Berlin, Bern,<br>Rome, Stockholm, Vienna |
|                        | Kultur                   | German (Germany) [de-DE]                                        |
| Neues Passwort         |                          | Einstellungen ändern                                            |

## Passwort ändern

| Detailansicht Benutzer | r                        |                                |                                         |
|------------------------|--------------------------|--------------------------------|-----------------------------------------|
|                        |                          |                                |                                         |
| Zugangsdaten           | Zeitpunkt der Erstellung | XXXXX                          |                                         |
|                        | Benutzername             | XXXXX                          |                                         |
|                        | Händler                  | XXXXX                          |                                         |
|                        | Status                   | XXXXX                          |                                         |
| Personendaten          | Vorname                  | XXXXX                          |                                         |
|                        | Nachname                 | XXXXX                          |                                         |
|                        | E-Mail-Adresse           | XXXXX                          |                                         |
|                        | Abteilung                | XXXXX                          |                                         |
|                        | Detail                   | XXXXX                          |                                         |
| Lokalisierungsdaten    | Zeitzone                 | (UTC+01:00) A<br>Rome, Stockho | umsterdam, Berlin, Bern,<br>olm, Vienna |
|                        | Kultur                   | German (Germ                   | iany) [de-DE]                           |
| Neues Passwort         |                          |                                | Einstellungen ändern                    |

1. Schaltfläche "Neues Passwort"

1. Klicken Sie auf die Schaltfläche "Neues Passwort".

Das Eingabefeld "Neues Passwort" erscheint unterhalb dieser Schaltflläche.

| (i) | Schaltfläche zur<br>Anwendung                                                                                                    |
|-----|----------------------------------------------------------------------------------------------------|
|     | Mit der untenstehenden<br>Schaltfläche gelangen Sie<br>zur entsprechenden Seite<br>innerhalb der Anwendung.<br>Sie müssen eingeloggt sein,<br>um zur entsprechenden<br>Seite innerhalb der<br>Anwendung weitergeleitet zu<br>werden. |

Computop Analytics

### Auf dieser Seite

- Händler- und Benutzerdaten
- öffnenPasswort ändern
- In diesem Abschnitt
  - Analytics
  - Anwendung aufrufen und einloggen
  - Händler- und Benutzerdaten ändern
  - Passwort ändernSprache ändern
  - TemplateManager (optional)

| Neues Passwort |                                                                                                    | Einstellungen ändern |  |
|----------------|----------------------------------------------------------------------------------------------------|----------------------|--|
| Neues Passwort | Passwortregeln:<br>• abveichend von den letzten vier Passwörtern<br>• 8 bis 20 Zeichen lang<br>• je mindestens eine Ziffer, ein Sonderzeichen und einen Großbirchetaben |                      |  |
|                | Aktuelles Passwort                                                                                                    |                      |  |
|                | Neues Passwort (Wiederholung)                                                                                                    |                      |  |
|                | Abbre                                                                                                    | chen Bestätigen      |  |

- Eingabefelder zum Passwort ändern
  Schaltfläche "Bestätigen"

#### (i) Regeln zur Wahl des Passworts

Ein gültiges neues Passwort muss folgende Kriterien erfüllen:

- 8 bis 20 Zeichen lang je mindestens eine Ziffer, ein Sonderzeichen und ein Großbuchstabe
- abweichend von den letzten vier Passwörtern

1. Geben Sie das alte und neue Passwort ein.

2. Klicken Sie auf die Schaltfläche "Bestätigen".

Wenn das Passwort den Regeln zur Passwort-Wahl (siehe oben) entspricht, erscheint die grün dargestellte Meldung "Passwort erfolgreich geändert". Wenn das Passwort nicht den Regeln zur Passwort-Wahl entspricht und somit ungültig ist, erscheint eine rot dargestellte Meldung mit der Fehlerursache.